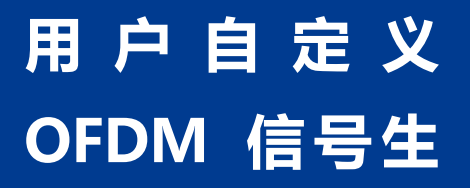

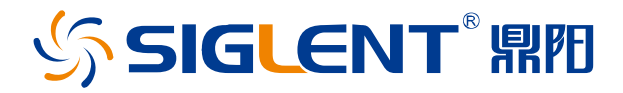

# 软件应用文档 AN2403-F0003CN01

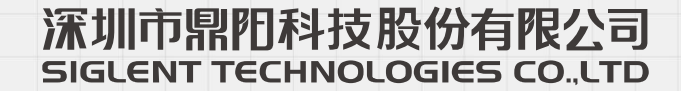

#### 版权和声明

### 版权

深圳市鼎阳科技股份有限公司版权所有

### 商标信息

SIGLENT是深圳市鼎阳科技股份有限公司的注册商标

### 声明

- 本公司产品受已获准及尚在审批的中华人民共和国专利的保护
- 本公司保留改变规格及价格的权利
- •本手册提供的信息取代以往出版的所有资料
- 未经本公司同意,不得以任何形式或手段复制、摘抄、翻译本手册的内容

### 产品认证

SIGLENT 认证本产品符合中国国家产品标准和行业产品标准,并进一步认证本产品符合其他国际标准组织成员的相关标准。

### 联系我们

深圳市鼎阳科技股份有限公司 地址:广东省深圳市宝安区 68 区安通达工业园一栋&四栋&五栋 服务热线:400-878-0807

#### E-mail: support@siglent.com

网址: <u>https://www.siglent.com</u>

### - 1 引言

本文介绍 Siglent SigQPro 波形制作软件的用户自定义 OFDM 调制信号的生成功能,同时讲解 OFDM 系统的常见帧结构和子载波、导频、同步和数据部分等概念。

# ▲ 2 文档约束

本文中带方框的文字,表示软件的菜单按钮,带引号的斜字体表示菜单项,如: "Resource Mapp", Add

| Preset 🕌 Save 🕌  | Rec       | all 🥧 D                              | ownload   | W Update Quick Setu | <sup>ps</sup> 🔻  |                  |             |            |                             |  |  |  |
|------------------|-----------|--------------------------------------|-----------|---------------------|------------------|------------------|-------------|------------|-----------------------------|--|--|--|
| ✓ Waveform Setup | Add       | Add <del>,</del> Remove Copy Up Down |           |                     |                  |                  |             |            |                             |  |  |  |
| Resource Mapping | #         | Name                                 | Enabled   | Symbol Index        | Subcarrier Index | Resource Mapping | Boost Level | Modulation | Payload / IQ Values         |  |  |  |
|                  |           | Preamble1                            | On        | 0,1                 | -24:4:-4,4:4:24  | Preamble         | 1.472       | N/A        | 1,                          |  |  |  |
|                  |           | Preamble2                            | On        | 2,3                 | -26:-1,1:26      | Preamble         | 1.000       | N/A        | -1,0,0,1,-1,0,0,1,-1,0,0,1, |  |  |  |
|                  |           | Data1                                | On        |                     | -26:-1,1:26      | Data             | 1.000       | BPSK       | PN9                         |  |  |  |
|                  |           | Data2                                | On        | 5:63                | -26:-1,1:26      | Data             | 1.000       | 64QAM      | PN9                         |  |  |  |
|                  | ~ 6       | esource Bl                           | ock 1     |                     |                  |                  |             |            |                             |  |  |  |
|                  | N         | lame                                 |           | Preamble1           |                  | Enabled          |             |            | Ý                           |  |  |  |
|                  | s         | ymbol Index                          |           |                     |                  | Subcarrier Ind   | ex          | -24:4:     | 4,4:4:24                    |  |  |  |
|                  | R         | esource Map                          | ping Orde | r Given Order       |                  | Resource Mapping |             | Pream      | ble 🗸                       |  |  |  |
|                  | E         | loost Level                          |           | 1472                | 1472             |                  | DFT Spread  |            | ~                           |  |  |  |
|                  | Data Mode |                                      |           | IQ Values           | $\sim$           |                  |             |            |                             |  |  |  |
|                  | Γ.        |                                      |           |                     |                  |                  |             |            |                             |  |  |  |

### ◢ 3 OFDM 调制方式概述

OFDM(Orthogonal Frequency Division Multiplexing)即正交频分复用技术,实际上 OFDM 是 MCM Multi-Carrier Modulation,多载波调制的一种。其主要思想是:将信道分成若干正交子信道,将高速数据信号转换 成并行的低速子数据流,调制到在每个子载波上进行传输。每个子载波上的信号带宽小于信道的相关带宽, 因此每个子载波上的可以看成平坦性衰落,从而可以消除符号间干扰。而且由于每个子载波的带宽仅仅是原 信道带宽的一小部分,信道均衡变得相对容易。

另外,OFDM 技术频谱效率高,由于FFT 处理使各子载波可以部分重叠,理论上可以接近 Nyquist 极限。由于目前 OFDM 通常使用 IFFT 方法实现,带宽扩展性强,可以在目前已经非常拥挤的频谱分配中配置 灵活的使用统带宽。由于每个 OFDM 子载波内的信道可看作水平衰落信道,多天线(MIMO)系统带来的额 外复杂度可以控制在较低的水平(随天线数量呈线性增加)。

由于上述种种优势, OFDM 技术现在被广泛的应用与各种宽带通信系统,如非对称的数字用户环路 (ADSL)、数字音频广播(DAB)、数字电视(DVB)、高清晰度电视(HDTV)、无线局域网(WLAN), 以及最新的第4代移动通信LTE中。

由于上述的 OFDM 系统的灵活性,每一个的标准有各自不同的物理层参数,例如 NFFT、符号长度(子载波间隔)、CP(循环前缀)长度、导频(或者叫做参考信号)的插入方式、是否有 Preamble 等。

尽管针对上述各种标准信号(如WLAN、DVB、LTE等)都已经有成熟的商用信号生产软件,但是针对 一些非标准 OFDM 信号(如用户自定义的标准或者前沿研发的新标准),例如, 专网系统、科研、军事航 天等应用,可以使用 Matlab 等数学工具生成 IQ 数据,再导入信号源播放,当然也可以使用 Siglent SiglQPro 这样的商用软件里面的 Custom OFDM 模块,以图形和模块化的方式,定义 OFDM 帧结构,生成并下载到 Siglent 的矢量信号源。

SiglQPro 的 Custom OFDM 模块,集成了常见的 OFDM 系统中的 Resource 类型,例如, Preamble、Pilot、 Data 等,也内置了各种数据的调制方式,针对特殊的信号,例如 Zadoff-Chu 等序列,还可以直接导入每个 子载波的 IQ 值。

### ▲ 4 OFDM 系统基本构成

OFDM 系统由于其灵活性,要描述该系统需要很多参数,基本的参数如傅里叶变换次数 NFFT、采样速率、载波频率、CP 长度等简单参数。

但是最复杂的部分是如何定义各个子杂波、每个符号 Rl,k(下面简称单元 Cell)的调制方式,功能类型(如数 据或导频)以及增益/相对功率。由于这是一个二维矩阵, 而且数量较大。

### ▲ 5 配置过程和菜单详解

SiglQPro 采用结构化的方式定义帧结构:

打开软件之后,在主界面点击 Custom OFDM,即可进入自定义 OFDM 界面。

| <ul> <li>Waveform Setup</li> </ul> | $\checkmark$ Basic           |     |                     |       |
|------------------------------------|------------------------------|-----|---------------------|-------|
| ✓ Custom OFDM<br>Resource Mapping  | Waveform Name                |     | Number of Frames    |       |
| Resource Mapping                   | Oversampling Ratio           |     | Total Sample Points |       |
|                                    | Waveform Length              |     | Mirror Spectrum     | Off v |
|                                    | arphi Crest Factor Reduction |     |                     |       |
|                                    | Crest Factor Reduction       | Off |                     |       |
|                                    | $\vee$ Multicarrier          |     |                     |       |
|                                    | Multicarrier Enabled         | Off |                     |       |
|                                    |                              |     |                     |       |
|                                    |                              |     |                     |       |
|                                    |                              |     |                     |       |
|                                    |                              |     |                     |       |

### 5.1 "Waveform Setup"界面

可以设置基本参数:过采样速率,帧个数,是否削峰(Crest Factor Reduction),是否需要开启多载波,是 否需要镜像频谱(即 IQ 交换,又称频谱翻转),其他参数根据本页和下面的参数自动计算。

### 5.2 Custom OFDM 基本参数

| Preset 📕 Save    |  | Recall 💰 Download \overline 🚮 Update | 😨 Quick Setups 🖕 |                         |                                 |  |  |
|------------------|--|--------------------------------------|------------------|-------------------------|---------------------------------|--|--|
| ✓ Waveform Setup |  | <ul> <li>General Settings</li> </ul> |                  |                         |                                 |  |  |
| Resource Mapping |  | Idle Interval                        |                  | System Sample Frequency | 7.68 MHz                        |  |  |
|                  |  | Half Subcarrier Shift                | Off              | Initial Phase           |                                 |  |  |
|                  |  | ✓ OFDM Settings                      |                  |                         |                                 |  |  |
|                  |  | FFT Length                           |                  | Number of OFDM Symbols  |                                 |  |  |
|                  |  | Cyclic Prefix Length                 | 40(0:7:133); 36  | Cyclic Suffix Length    |                                 |  |  |
|                  |  | Guard Lower Subcarriers              | 106 Subcarriers  | Guard Upper Subcarriers | 105 Subcarriers                 |  |  |
|                  |  | Subcarrier Spacing                   |                  | Actual Signal Bandwidth |                                 |  |  |
|                  |  | Power Reference Type                 | All Symbol(s)    |                         |                                 |  |  |
|                  |  | <ul> <li>Spectrum Control</li> </ul> |                  |                         |                                 |  |  |
|                  |  | Filter Enabled                       | Off              |                         |                                 |  |  |
|                  |  | Window Beta                          |                  | Windowing Method        | Centered at Symbol Boundary 🛛 🗸 |  |  |

Idel Interval: 在尾部增加空白时间,即 IQ 值为 0, 主要用于类似 WLAN 场景中,相邻 2 个帧(重复播放时的相邻 2 帧)之间的空白。

Half Subcarrier Shift: 主要是某些应用为了避免本振泄漏,把子载波偏移一半(但是 LTE 中直接不用 0 号子载波)

System Sample Frequency: 系统采样频率

FFT Length: 即 FFT 次数

Cyclic Prefix Length: 循环前缀长度,例如 40(0:7:133);36 表示 0、7、133 号符号的 CP 为 40,其他的为 36,单位是 Sample

Guard Lower/Upper Subcarriers: 上边/下边的保护子载波的个数

向导的主要目的是:以图形化方式,结合选择菜单,描述(定义)每一个单元 Cell 的功能、调制方式和增益 Boosting。

Subcarrier Spacing: 根据 System Sample Frequency 和 FFT Length 自动计算、

Actual Signal Bandwidth: 根据 FFT Length 和 Guard Subcarrier 自动计算有效的带宽

Power Reference Type: 功率参考模式,以那种方式作为功率的参考,如 All Symbols 就是仪器设置的射频 功率就是所以 Symbol 的平均功率。

Spectrum Control:设置滤波器,或者 Window 加窗,以限制带宽,代价是对 EVM 有些影响

### 5.3 Resource Mapping 资源映射

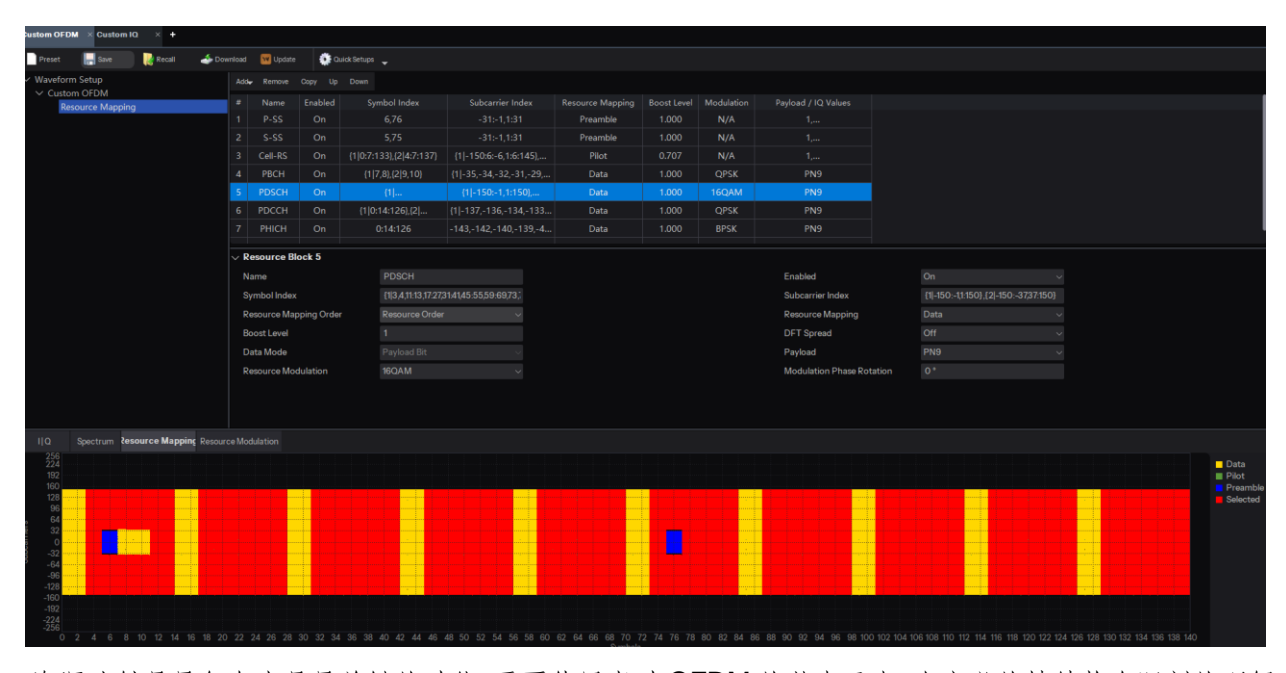

资源映射是最复杂也是最关键的功能,需要使用者对 OFDM 的基本元素,自定义的帧结构有深刻的理解, 其核心思想就是通过菜单的参数设置,定义 OFDM 帧的二维平面上每个元素 RE (Resource Element)的功能、属性、调制方式、载荷数据。

资源块(一个共同功能属性的 RE 的集合)基本属性有: Symbol Index(时域/符号)坐标范围, Subcarrier Index(子载波/频域)坐标范围;功能/特性/用途---Preamble、Pilot、Data; Boost Level—相对功率; Payload— 载荷数据类型。

点击表格上方的"Add"右侧箭头,选择一个类型(Preamble/Pilot/Data)即可添加一个资源块。

\_/\_

由于 RE 数量众多,需要一些简写的方式,来实现多个元素的映射定义。其基本语法和 C 语言或者 Matlab 的语法类似。

以 LTE 的 Cell RS 为例(在 Quick Settings 菜单下拉,选择 LTE: Downlink):在当前的 Cell ID 情况下, Cell RS 是在时域、频率离散插入的。类型是 Pilot, Pilot 需要定义固定的载荷数据。所以需要定义时、频域 坐标。

Name:给当前的资源块取一个名字

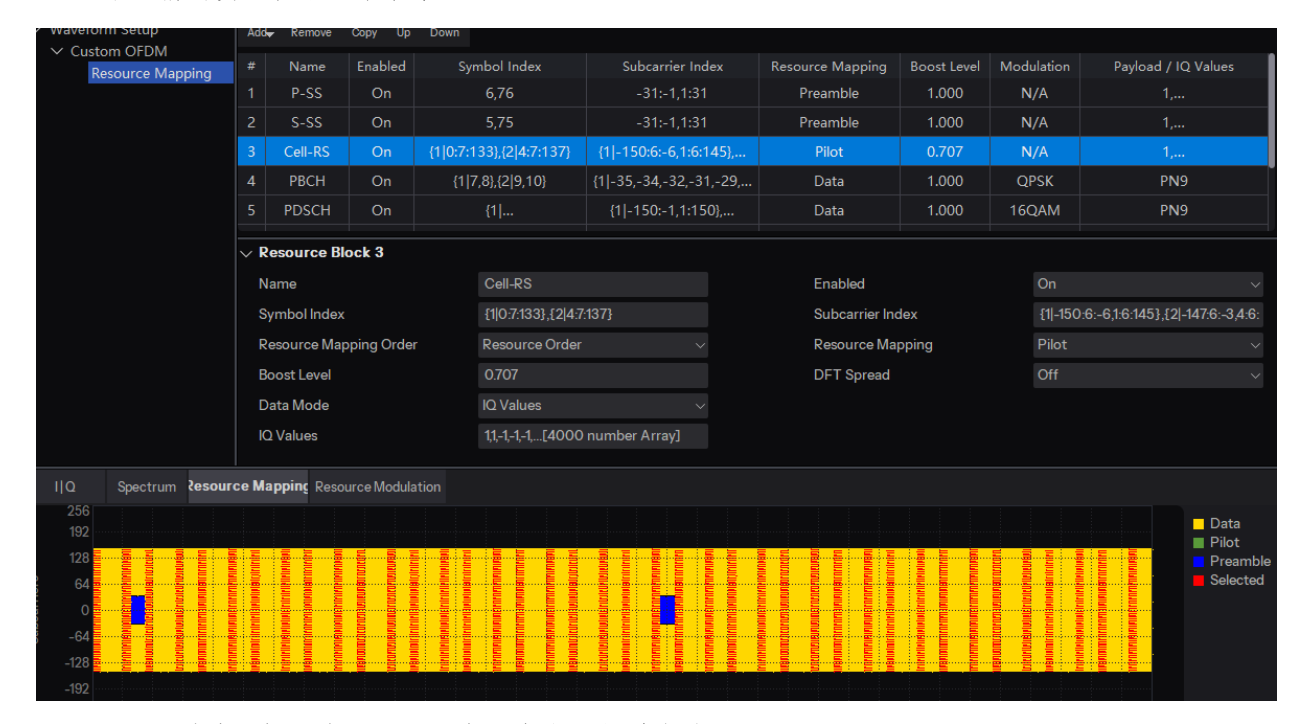

Symbol Index 时域坐标:有两组,注意两个大组是对应的,

起始0,终止133,步进7

起始4,终止137,步进7

Subcarrier Index 频域坐标:有两组,每组又分成2个小组,

起始-150,终止-6,步进6;起始1,终止145,步进6;

起始-147,终止-3,步进6;起始4,终止148,步进6

Resource Mapping Order: 资源映射顺序:

Given Order: 表示将资源块 Payload IQ 值序列按照参数 Symbol Index 与参数 Subcarrier Index 给出资源 单元的顺序进行映射。

Resource Order: 表示按照信道资源单元的 OFDM 符号与子载波编号由小到大的顺序进行映射。

两种映射顺序都按照子载波优先的规则进行映射,即先填充当前给出的 OFDM 符号上的所有给出子载波,再填充下一个给出 OFDM 符号上的信道资源单元。

**Resource Mapping** 当前资源块的类型(Add 的时候已经指定):

Preamble—前导,实际中不一定非要在帧的前面,其功能和 Pilot 类似,是发一些已知约定好的固定数据,

其 Data Mode 部分只能是 IQ Value, 需要指定每一个 RE 的 IQ 值 (会有表格编辑菜单弹出)

Pilot—导频,发一些已知约定好的固定数据,其 Data Mode 部分可以是 IQ Value 或 Payload Bit,如果是 IQ Value 类型,需要指定每一个 RE 的 IQ 值 (会有表格编辑菜单弹出)

Data—数据,如果选择数据类型,用户可以设定调制方式和数据类型(PN序列或者自定义数据)

LTE 的例子中 Cell-RS (小区参考信号)选择 Pilot 模式, Data Mode 选择 IQ Value,并点击下一行的"IQ Values"后面的编辑区域,会弹出窗口,让用户输入每个 Cell-RS 内部的 RE 的 IQ 数据,其 Subcarrier 和 Symbol 序号根据刚刚设置的 Subcarrier Index 和 Symbol Index 自动生成,只需给每一个 RE 填上对应数据 即可。本例中的数据,根据 3GPP 的 LTE 物理层定义和当前的 Cell ID,带宽等参数填入。

| 22_2                                 | On         |                 | 5 75                  | _31+_1 1+3                         |            |         |         |         |          |          | ~   | 1 |  |
|--------------------------------------|------------|-----------------|-----------------------|------------------------------------|------------|---------|---------|---------|----------|----------|-----|---|--|
| 3-33 01                              |            |                 | 5,75                  | -511,1.5                           | Values     |         |         |         |          |          |     |   |  |
| Cell-RS On {1 0:7:13                 |            | 33},{2 4:7:137} | {1 -150:6:-6,1:6:     | -150:6:-6,1:6: Import Export Clear |            |         |         |         |          |          |     |   |  |
| PBCH                                 | On         | {1 7            | 7,8},{2 9,10}         | {1 -35,-34,-32,-3                  | Subcarrier | Symbol0 | Symbol4 | Symbol7 | Symbol11 | Symbol14 | Syl | h |  |
| PDSCH                                | On         |                 | {1                    | {1 -150:-1,1:1                     | -150       | 1+i     | -1+i    | 1+i     | 1-i      | 1+i      |     | ۷ |  |
| Resource Block 3                     |            |                 |                       |                                    |            | -1-i    | 1+i     | 1+i     | 1+i      | 1+i      |     |   |  |
| Name Cell-RS                         |            |                 |                       |                                    |            | -1-i    | 1+i     | 1-i     | -1+i     | -1-i     |     |   |  |
| Symbol Index {1 0.7:133},{2 4.7:137} |            |                 |                       |                                    | -132       | 1-i     | -1-i    | -1+i    | 1+i      | -1-i     |     | 2 |  |
| Resource Map                         | ping Order |                 | Resource Order        |                                    | -126       | 1+i     | 1-i     | -1+i    | 1-i      | 1-i      |     |   |  |
| Boost Level                          |            |                 | 0.707                 | -120                               | -1-i       | -1+i    | -1-i    | 1-i     | -1+i     |          |     |   |  |
| Data Mode                            |            |                 | IQ Values             |                                    | -114       | 1+i     | -1+i    | 1+i     | 1+i      | 1-i      |     |   |  |
| IQ Values                            |            |                 | <u>11-1 1 1</u> [4000 | number Array]                      |            |         |         |         | OK       | Can      | cel |   |  |

类似的,本例中的 PSS(主同步) 部分,这里类型是 Preamble, IQ Value 是 Zadoff-chu 序列对应的 IQ 值

| ~ <b>\</b>                         | Vaveform Setup                                          | Add   | <ul> <li>Remove</li> </ul> | Copy Up          | Down                        |                         |                            |                             |                  |             |             |               |            |       |
|------------------------------------|---------------------------------------------------------|-------|----------------------------|------------------|-----------------------------|-------------------------|----------------------------|-----------------------------|------------------|-------------|-------------|---------------|------------|-------|
|                                    | Custom OFDM     Resource Manning     # Name Enabled Sym |       |                            |                  | nbol Index Subcarrier Index |                         |                            | Resource Mapping            |                  | Modulation  | Payl        | oad / IQ Valu | ies        |       |
|                                    | Resource Mapping                                        | 1     | P-SS                       | On               |                             | 6,76                    | -31:-1,1:31<br>-31:-1,1:31 |                             | Preamble         | 1.000       | N/A         | 1,            |            |       |
|                                    |                                                         | 2     | S-SS                       | On               |                             | 5,75                    |                            |                             | Preamble         | 1.000       | N/A         |               | 1,         |       |
| 3 Cell-RS O<br>4 PBCH O            |                                                         |       | Cell-RS                    | On               | {1 0:7:1                    | 133},{2 4:7:137}        | {1 -150:6:-6,1:6:1         | 45},                        | Pilot            | 0.707       | N/A         |               |            |       |
|                                    |                                                         |       |                            | {1 7,8},{2 9,10} |                             | {1 -35,-34,-32,-31,-29, |                            | Data                        | 1.000            | 1.000 QPSK  |             | PN9           |            |       |
|                                    |                                                         |       | PDSCH                      |                  |                             |                         | {1 -150:-1,1:150           | )},                         | Data             | 1.000       | 16QAM       |               | PN9        |       |
|                                    |                                                         |       | esource R                  | lock 1           |                             |                         |                            |                             |                  |             |             |               |            |       |
|                                    |                                                         | Ň     | ame                        |                  |                             |                         |                            |                             | Enabled          |             |             |               |            |       |
| Sumbal laday                       |                                                         |       |                            |                  | 676                         |                         | dev                        | 91-11-91                    |                  |             |             |               |            |       |
| Descuse Manine Order               |                                                         |       |                            |                  |                             |                         |                            | Percentres Manping Propuble |                  |             |             |               |            |       |
| Resource wapping order Given order |                                                         |       |                            |                  |                             | Ť                       |                            |                             | pping            | Fleat       | Tible       |               | ~          |       |
| Boost Level                        |                                                         |       |                            |                  |                             |                         | 🖳 IQ Values                | 7-                          | Ze de ff Cleve   |             | ×           | Ň             |            |       |
| Data Mode                          |                                                         |       |                            |                  | IQ Values                   |                         |                            | Import Export Cle           | ar 🕹 👌           | Zadom-Chu   |             |               |            |       |
| IQ Values 1,0,-0.8,-0.6[248 numb   |                                                         |       |                            |                  |                             | 8 number Array]         | nber Array]<br>Subcarrier  |                             |                  | Symbol6     |             | bol76         |            |       |
|                                    | I Q Spectrum <b>≀esour</b>                              | ce Ma | apping Reso                | ource Modula     |                             |                         |                            |                             | 21               |             | 1           |               | 1          |       |
|                                    |                                                         |       |                            |                  |                             |                         |                            |                             | -30              | -0.797133   | -0.603804i  | -0.797133     | -0.603804i | •     |
|                                    | 192                                                     |       |                            |                  |                             |                         |                            |                             | -29              | 0.365341    | -0.930874i  | 0.365341      | -0.930874i | ot    |
| S                                  | 64                                                      |       |                            |                  |                             |                         | 0                          |                             | -28              | -0.733052   | -0.680173i  | -0.733052     | -0.680173i | ected |
| arriei                             |                                                         |       |                            |                  |                             |                         |                            |                             | -27              | 0.980172+   | ⊧0.198146i  | 0.980172      | +0.198146i |       |
| Subc                               | -64                                                     |       |                            |                  |                             |                         |                            |                             | -26              | 0.955573    | +0.294755i  | 0.955573      | 0.294755i  |       |
|                                    | -128                                                    |       |                            |                  |                             |                         |                            |                             | -25              | -0.5-04     | 866025i     | -0.5-0        | 366025i    |       |
|                                    | -192                                                    |       |                            |                  |                             |                         |                            |                             |                  | 0.5 0.      |             | OK            | Cancel     |       |
|                                    | -256 0 4 8 12 16                                        | 20    | 24 28 32                   | 36 40            | 44 48                       | 52 56 60 64             | 68 72 76 80                | 84 8                        | 38 92 96 100 104 | 108 112 116 | 120 124 128 | 132 136       | 140        |       |

-//-

### ▲ 6 图示

屏幕下方可以显示当前配置下的 IQ 时域图,频谱图,资源映射图(二维),资源块调制方式(二维),方便使用者观看每个资源块的映射和调制状态。

在上面的表格中选中的资源块,其 Resource Mapping 和 Resource Modulation 中会用红色显示。

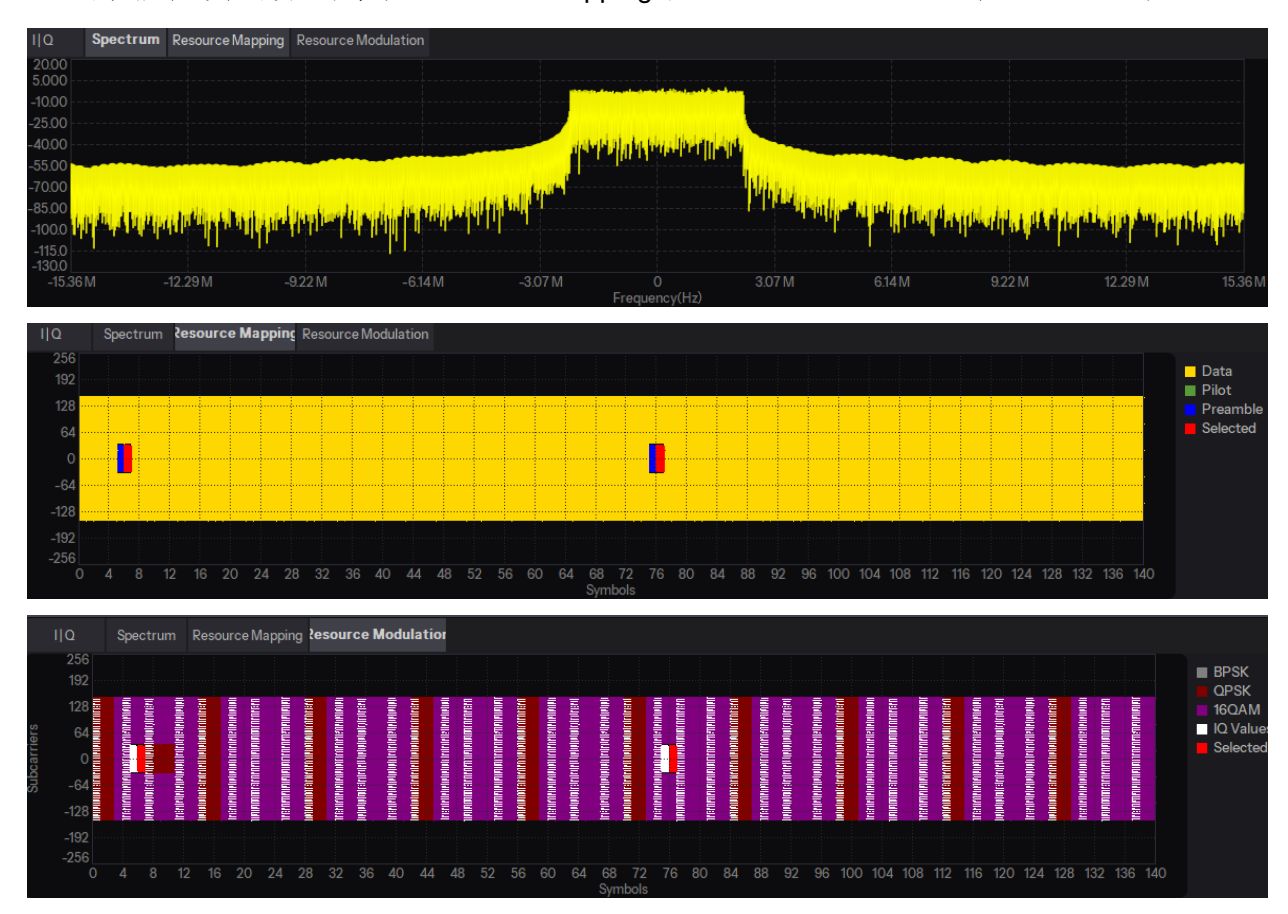

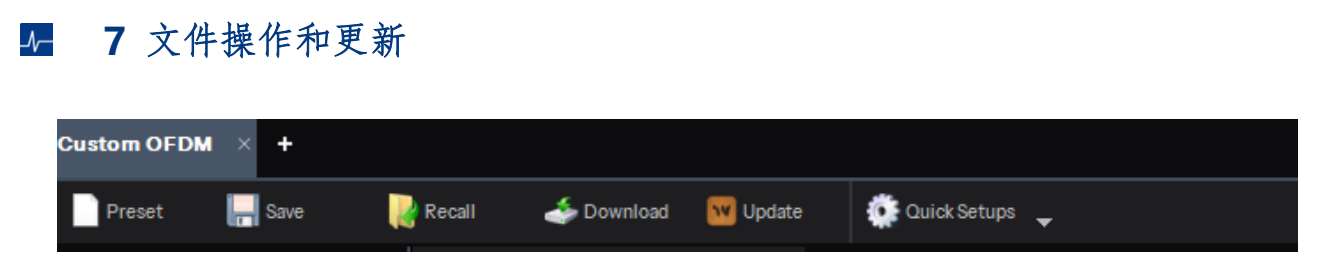

\_/\_\_

任何参数改变之后, Update 菜单会闪烁, 提示需要点击 Update, 才能把当前的 IQ 数据更新, 更新完即可下载到仪器。

Save 有两种功能,如果选择文件类型是\*.state,可以把当前的状态保持,以便下次调用;如果如果选择文件 类型是\*.arb,即导出数据波形文件, arb 文件可以直接在仪器是打开播放。

## ▲ 8 小结

本文介绍了 OFDM 调制的基本组成部分,以 LTE 下行帧为例,介绍 Siglent SiglQPro 波形配置该波形的具体步骤和主要参数的解释,以此例为基础,用户可以方便的使用 SiglQPro 配置自定义的 OFDM 信号。 SiglQPro 功能齐全,设置方便,并具有完善的图形显示功能,让用户直观的看到生成的信号的时、频域分布, 并可以下载到 Siglent 矢量信号源和任意波形发生器,是专用 OFDM 信号生成和分析的有力助手。

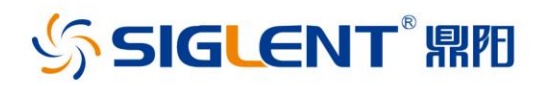

### 关于鼎阳

鼎阳科技(SIGLENT)是通用电子测试测量仪器领域的行业领军企业, A股上市公司。

2002年,鼎阳科技创始人开始专注于示波器研发,2005年成功研制出 鼎阳第一款数字示波器。历经多年发展,鼎阳产品已扩展到数字示波 器、手持示波表、函数/任意波形发生器、频谱分析仪、矢量网络分析仪 、射频/微波信号源、台式万用表、直流电源、电子负载等基础测试测量 仪器产品,是全球极少数能够同时研发、生产、销售数字示波器、信号 发生器、频谱分析仪和矢量网络分析仪四大通用电子测试测量仪器主 力产品的厂家之一,国家重点"小巨人"企业。同时也是国内主要竞争 对手中极少数同时拥有这四大主力产品并且四大主力产品全线进入 高端领域的厂家。公司总部位于深圳,在美国克利夫兰、德国奥格斯堡 、日本东京成立了子公司,在成都成立了分公司,产品远销全球80多个 国家和地区,SIGLENT已经成为全球知名的测试测量仪器品牌。

#### 联系我们

深圳市鼎阳科技股份有限公司 全国免费服务热线:400-878-0807 网址:www.siglent.com

#### 声明

✓ SIGLENT № 是深圳市鼎阳科技股份有限公司的注册商标,事先未经过允许,不得以任何形式或通过任何方式复制本手册中的任何内容。
本资料中的信息代替原先的此前所有版本。技术数据如有变更,恕不另行通告。

#### 技术许可

对于本文档中描述的硬件和软件,仅在得到许可 的情况下才会提供,并且只能根据许可进行使用 或复制。

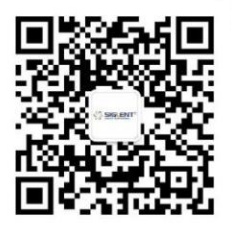